# Packet Tracer - Mettre en œuvre les VLAN et les trunking

## Objectifs

Partie 0 : Construire le réseau avec l'ensemble des équipements et adresses (des PCs).

Partie 1 : configuration des VLAN

Partie 2 : Attribuer des ports aux VLAN

Partie 3 : Configurer les trunks statiques

Partie 4 : Configurer le Trunking dynamique

Partie 5 : Configurer le réseau pour que le PC7 ait accès à la gestion des Switchs

#### Contexte

Vous travaillez dans une entreprise qui se prépare à déployer un ensemble de nouveaux commutateurs 2960 dans une succursale. Vous travaillez dans le laboratoire pour tester les configurations de VLAN et de trunking qui sont prévues. Configurer et tester les réseaux locaux virtuels (VLAN) et les trunks.

## Instructions

#### Partie 0: Construire le réseau + adresses

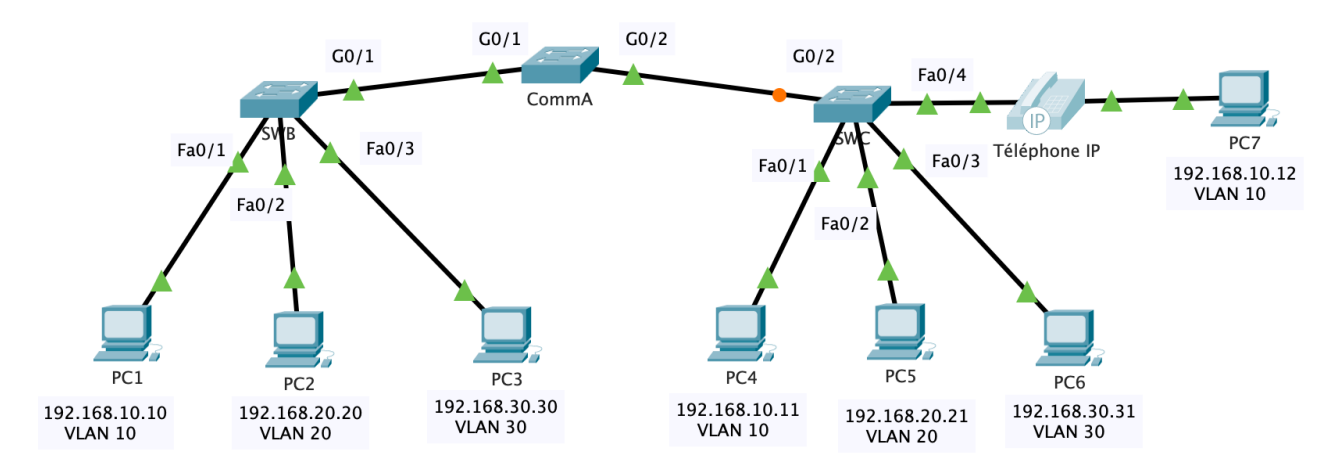

### Table d'adressage

| Appareil | Interface     | Adresse IP     | Masque de<br>sous-réseau | Port du<br>commutateu<br>r<br>(Switchport) | VLAN                          |
|----------|---------------|----------------|--------------------------|--------------------------------------------|-------------------------------|
| PC1      | Carte réseau  | 192.168.10.10  | 255.255.255.0            | SWB F0/1                                   | VLAN 10                       |
| PC2      | Carte réseau  | 192.168.20.20  | 255.255.255.0            | SWB F0/2                                   | VLAN 20                       |
| PC3      | Carte réseau  | 192.168.30.30  | 255.255.255.0            | SWB F0/3                                   | VLAN 30                       |
| PC4      | Carte réseau  | 192.168.10.11  | 255.255.255.0            | SWC F0/1                                   | VLAN 10                       |
| PC5      | Carte réseau  | 192.168.20.21  | 255.255.255.0            | SWC F0/2                                   | VLAN 20                       |
| PC6      | Carte réseau  | 192.168.30.31  | 255.255.255.0            | SWC F0/3                                   | VLAN 30                       |
| PC7      | Carte réseau  | 192.168.10.12  | 255.255.255.0            | SWC F0/4                                   | VLAN 10<br>VLAN 40<br>(voice) |
| SWA      | Interface SVI | 192.168.99.252 | 255.255.255.0            | N/A                                        | VLAN 99                       |
| SWB      | Interface SVI | 192.168.99.253 | 255.255.255.0            | N/A                                        | VLAN 99                       |
| SWC      | Interface SVI | 192.168.99.254 | 255.255.255.0            | N/A                                        | VLAN 99                       |

#### Partie 1 : Configurer les VLANS

Configurez les VLAN sur les trois commutateurs. Reportez-vous au tableau du VLAN. Notez que les noms de VLAN doivent correspondre exactement aux valeurs de la table.

#### Table VLAN

| Numéro de VLAN | Nom du VLAN |
|----------------|-------------|
| 10             | Admin       |
| 20             | Accounts    |
| 30             | HR          |
| 40             | Voice       |
| 99             | Management  |
| 100            | Native      |

#### Partie 2 : Attribuer des ports aux VLAN

#### Étape 1 : Attribuer des ports d'accès aux VLAN

Sur les SWB et SWC, attribuez des ports aux VLANs. Reportez-vous à la table d'adressage.

#### Étape 2 : Configurer le port VLAN voix

Configurez le port approprié sur le commutateur SWC pour la fonctionnalité VLAN voix.

#### Étape 3 : Configurer les interfaces de gestion virtuelle

- a. Créer les interfaces de gestion virtuelles, sur les trois commutateurs.
- b. Adressez les interfaces de gestion virtuelle en fonction de la table d'adressage.
- c. Les PCs ne devraient pas pouvoir s'envoyer des pings les uns aux autres.

#### Partie 3 : Configurer les trunks statiques

- a. Configurer le lien entre le SWA et le SWB comme un trunk statique. Désactiver le trunking dynamique sur ce port.
- b. Désactivez le DTP sur le port du commutateur aux deux extrémités de la liaison de trunk.
- c. Configurez le trunk avec le VLAN natif et éliminez les conflits de VLAN natif le cas échéant.

#### Partie 4 : Configurer le Trunking dynamique

- a. Supposons que le port de trunk sur est défini sur le mode DTP par défaut pour les commutateurs 2960. Configurez G0/2 sur SWA afin qu'il négocie avec succès le trunking avec SWC.
- b. Configurez le trunk avec le VLAN natif et éliminez les conflits de VLAN natif le cas échéant.

# Partie 5 : Configurez le réseau pour que le PC7 ait accès à la gestion des commutateurs